教育部直属全国重点综合性大学 国家"211工程"、"985工程"重点建设大学 入选国家"世界一流大学"建设高校(A类)

## 用人单位具体在线签约步骤

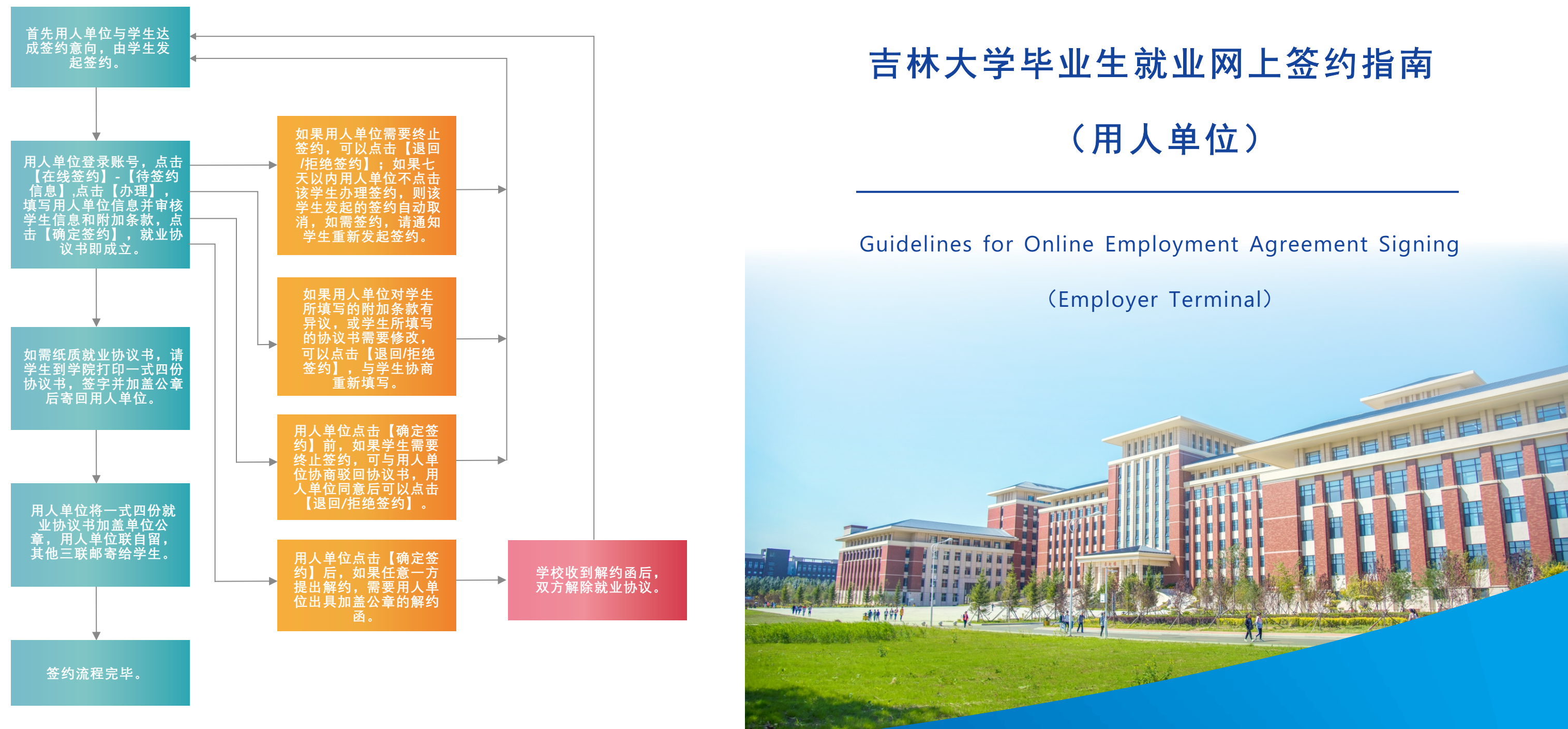

主编单位: 吉林大学学生就业创业指导与服务中心 通讯地址: 吉林省长春市前进大街2699号

- 邮政编码: 130012
- 网 址: http://jdjyw.jlu.edu.cn

- 邮 箱: jidajiuye@163.com
- 话: 0431-85167001 / 85159031
- 真: 0431-85167001/85159031 传

吉林大学学生就业创业指导与服务中心

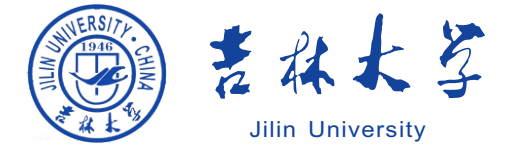

# 企业在线签约流程图

▲ 登录吉林大学就业网(http://jdjyw.jlu.edu.cn/),点击"企业登录"按钮。

(2)如果企业未在我校就业网站注册,请点击"注册"按钮进行注册,注册后可以进行网上签 约,在线发布招聘快讯和校园招聘场地预定。

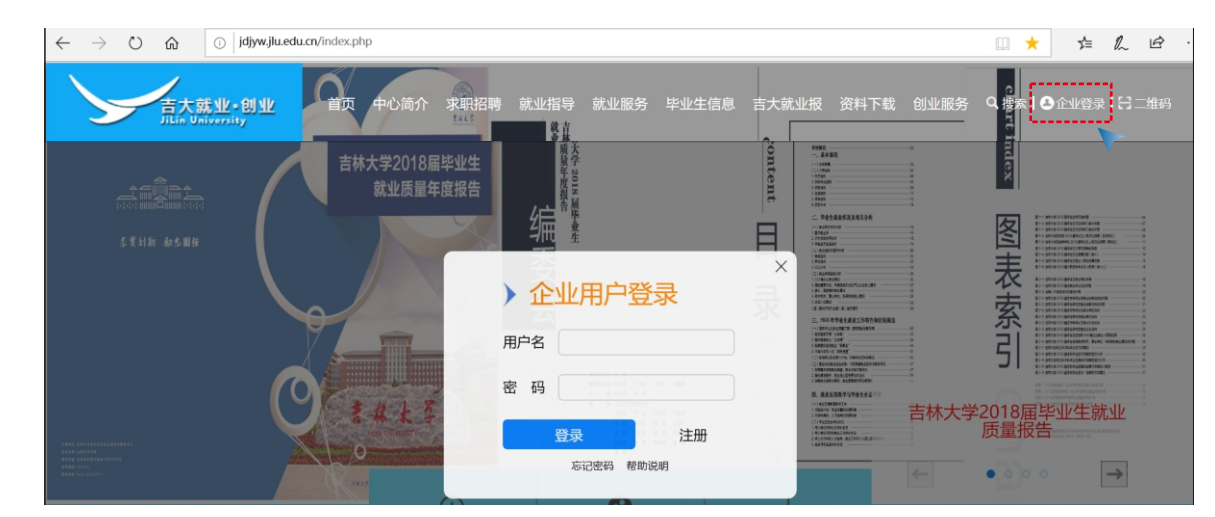

### 3 注册完成后,进行登录。

| 吉林大学就业网                    |                                           |                               |                         | 查看未统帮助说明 修改安石 虚出          |  |  |  |  |
|----------------------------|-------------------------------------------|-------------------------------|-------------------------|---------------------------|--|--|--|--|
| 骨 后台首页                     |                                           |                               |                         |                           |  |  |  |  |
| 基本信息维护                     | <b>校园招聘会管理</b><br><sup>白倉校國招聘会錄合英儀息</sup> | <b>谷福期快讯管理</b><br>白食福期快讯综合英信息 | ♀ 字习实践管理<br>由意实习实践综合实施思 | 大型招聘会管理<br>服名参加及維护大型招聘会信息 |  |  |  |  |
| ■ 校園招聘管理                   |                                           |                               |                         |                           |  |  |  |  |
| ☞ 招聘快讯管理                   |                                           |                               |                         |                           |  |  |  |  |
| 🗪 实习实践管理                   | 单位基础信息                                    |                               | 招聘信息汇总                  |                           |  |  |  |  |
| 🐸 大型招聘会管理                  | 单位名称: 一汽-大众汽车有限公司                         |                               | 校园招聘共 2 条 待审核 0 条;      |                           |  |  |  |  |
|                            | 统一社会信用代码: 91220000605120697F              |                               | 招聘快讯共 4 条 待审核 0 条;      |                           |  |  |  |  |
| <ul> <li>④ 在线签约</li> </ul> | 单位性质: 三资企业                                | 单位地址: 吉林省长春市市辖区               | 实习实践共 0 条 待审核 0 条;      |                           |  |  |  |  |
| Y                          | 审核状态: 审核通过 修改单位信息                         | 注册时间: 2018-03-07 10:16:00     | 大型招聘会报名共 0条 待 审核 0条     |                           |  |  |  |  |

### 点击"在线签约"按钮。

(4)

| 吉林大学 | <b>料业生签约平台</b> | 欢迎          | 一汽-大众汽车有限公 | <b>待签约信息</b> 已签约信息 签 |   |  |  |  |  |  |  |
|------|----------------|-------------|------------|----------------------|---|--|--|--|--|--|--|
|      |                |             |            | *                    |   |  |  |  |  |  |  |
|      | 一汽-大众汽车有限公司    |             |            |                      |   |  |  |  |  |  |  |
|      | 单位电话           | 所在地区        | 单位状态       | 注册邮箱                 |   |  |  |  |  |  |  |
|      | 0431-85990339  | 吉林省长春市市辖区   | 审核通过       | hr@faw-vw.com        | 1 |  |  |  |  |  |  |
| 点击'  | '待签约信息"可以      | 查看已经向公司发起签约 | 的毕业生信息;    |                      |   |  |  |  |  |  |  |

点击"已签约信息"可以查看公司已签约毕业生的信息。

| 吉林大学 | 学毕业生签约 | 约平台   |      |     |       | 欢迎    | 卫一汽-大众汽 | 车有限公 待签 | 约信息已签约信息           |    |
|------|--------|-------|------|-----|-------|-------|---------|---------|--------------------|----|
| 输    | 入姓名/学号 | 寻进行检索 | 渣询   |     |       |       |         |         | •                  | 查询 |
| 序    | 姓名     | 性别    | 联系电话 | 学院  | 专业    | 学历    | 政治面貌    | 生源地     | 学生申请时间             | 操作 |
| 1    |        | 女     |      | 文学院 | 汉语言文学 | 本科生毕业 | 共青团员    |         | 2019-8-21 16:36:26 | 办理 |

6 点击"办理"按钮,进入毕业生就业协议界面,填写用人单位协议书信息。 用人单位在与毕业生达成就业意向后,双方仔细沟通确认附加条款内容,并由毕业生在发起签 约时填写附加条款。用人单位在办理协议时核对附加条款内容,如有异议或学生所填协议书需 要修改,可点击"退回/拒绝签约",选填退回/拒绝签约的原因,并联系毕业生重新发起签约; 如无异议,点击"确定签约"。

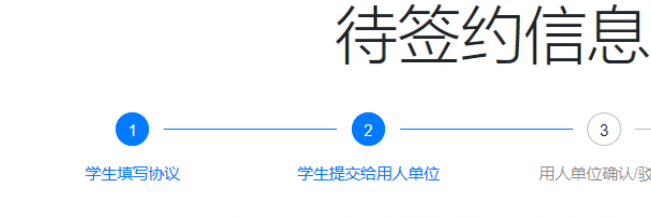

7

| 编号: 19                                 | 9 0215013                                     | 4                                                                 |            |                                              |                |                    |            |                                   |                                    |            |                        |  |
|----------------------------------------|-----------------------------------------------|-------------------------------------------------------------------|------------|----------------------------------------------|----------------|--------------------|------------|-----------------------------------|------------------------------------|------------|------------------------|--|
|                                        | 姓名                                            |                                                                   | 性别         |                                              | 女              | 出生年                | 月          |                                   |                                    | 政治面貌       | 共青团员                   |  |
|                                        | 院(中心、所)                                       | 文学院                                                               | 文学院        |                                              |                | 专业                 |            | 汉语言                               | 议学                                 |            |                        |  |
|                                        | 民族                                            | 汉族                                                                | 学制         |                                              | 4              |                    | 学历         |                                   | 毕业                                 | 培养方式       |                        |  |
| 毕业生                                    | 身体状况                                          | 良好                                                                | 学院联系人      | 人测试                                          |                | 学院联系电话             |            | 0431-85167474                     |                                    | 学生联系电话     |                        |  |
| 筧                                      | 家庭住址                                          |                                                                   |            |                                              | 协议回寄地址         |                    |            | 吉林省长春市                            |                                    |            |                        |  |
|                                        | 毕业生应聘意见<br>同意                                 |                                                                   |            | 学院意见           3         签章                  |                |                    |            | 校学生就业创业指导与服务中心意见                  |                                    |            |                        |  |
|                                        | 签章                                            | 2019                                                              | 年08月21日    |                                              |                |                    |            |                                   |                                    |            |                        |  |
|                                        | 单位名称                                          |                                                                   |            |                                              | 一汽             | i- <del>大众)"</del> | 「车有限公      | ا                                 |                                    |            |                        |  |
|                                        | 单位性质                                          | <ul> <li>● 机关</li> <li>● 利关</li> <li>● 三资</li> <li>● 部</li> </ul> | ₩<br>● 高   | 家校                                           | ● 中初教学单        | u位 (               | 医疗工        | 生                                 | ● 其他事                              | ™ ● 民营     | <ul> <li>国企</li> </ul> |  |
|                                        | 报到证名称                                         | 一汽-大众汽车有限公司                                                       |            |                                              |                |                    |            |                                   |                                    |            |                        |  |
| 用人                                     |                                               | 3.不接收档案或户口(选中后可不填"报到证名称")                                         |            |                                              |                |                    |            |                                   |                                    |            |                        |  |
| 是位情                                    | 学生工作职<br>位类别                                  | 工程技术                                                              | 人员         | 单位地址                                         |                |                    | 单位地址       | 吉林省长春市                            |                                    |            |                        |  |
| 応及意                                    | 联系人                                           | 张三                                                                |            | 邮政编码                                         |                |                    | 130000     |                                   |                                    | -          |                        |  |
| 90                                     | 联系电话                                          | 135*****                                                          |            | 统一社会信<br>用代码                                 |                |                    |            | 1234567890F                       |                                    |            |                        |  |
|                                        | 档案转寄地<br>址                                    | 吉林省长春市                                                            |            |                                              |                |                    |            |                                   |                                    |            |                        |  |
|                                        | 用人单位意见                                        |                                                                   |            | 用人单位上级主管部门意见:<br>(有用人自主权的单位此栏可略)             |                |                    |            | 地方人事部门意见:                         |                                    |            |                        |  |
|                                        | 同意                                            |                                                                   |            |                                              | 签章             |                    |            |                                   |                                    | 签章.        |                        |  |
| 附加                                     | <b>I</b> 条款:                                  |                                                                   | I          |                                              |                |                    |            |                                   |                                    |            |                        |  |
| 如:<br>1.本协议<br>2.将于交<br>2.见习期<br>3.工作地 | 违约金3000元。<br>纳违约金后的一个<br>薪资为5000元。<br>点为吉林长春。 | 月内出具解约函。                                                          | 由学的<br>单位  | 主在<br>司学                                     | E发起签约<br>≤生事先沟 | 时均<br> 通扌          | 真写附<br>‡确认 | 加                                 | 系款,<br>们条款                         | 请用人<br>内容。 |                        |  |
| 吉林大学<br>地址:吉林                          | 学生就业创业指导<br>:省长春市前进大街                         | 与服务中心<br>[2699号                                                   | 联系人<br>学校就 | 人:安俊达 赵爽 电<br>就业网址:http://jdjyw.jlu.edu.cn 电 |                |                    | 电话<br>电子   | : <u>0431-85167</u><br>信箱:ajd@jlu | 1 <u>474</u> 邮编:130012<br>1.edu.cn |            |                        |  |
|                                        |                                               |                                                                   |            | 确                                            | 定签约 退回         | /拒绝                | 态约         |                                   |                                    |            |                        |  |
| "确;                                    | 定签约"                                          | 协议书即周                                                             | 戓立。        | 如氰                                           | 需纸质就业          | レ协う                | 议书,        | 请                                 | 学生到                                | 学院打印       | 「并将一式                  |  |
| 寄至                                     | 用人单位                                          | 盖章,单位                                                             | 立盖章        | 后著                                           | 寄回给学生          | Εo                 |            |                                   |                                    |            |                        |  |

如用人单位七天内未办理,则协议书自动取消;用人单位点击【确定签约】前,如果学生需要 终止签约,可与用人单位协商驳回协议书,用人单位同意后可以点击【退回/拒绝签约】;用人 单位点击【确定签约】后,如任意一方提出解约,需用人单位出具加盖公章的解约函。

- 3 (4) 用人单位确认/驳回 学院确认

## 全国普通高等学校毕业生就业协议书

毕业院校: 吉林大学

四份协议